# aeroqual

# **Connect Ranger to Wi-Fi**

Connect the instrument to Wi-Fi to synchronize logged data to Ranger Cloud.

Written By: Margaret Grattan

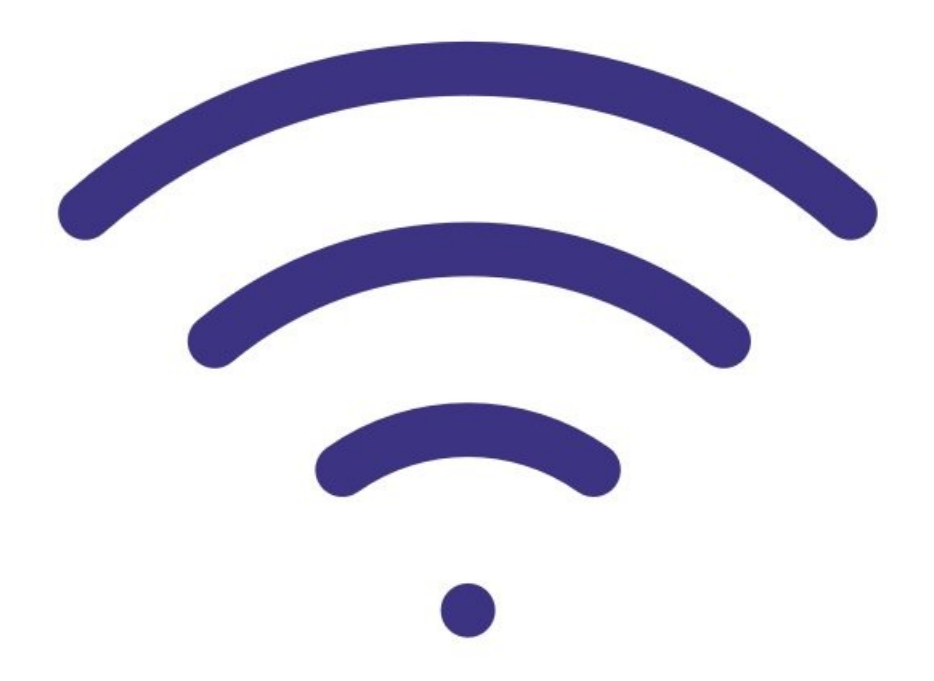

## INTRODUCTION

Connect Ranger to Wi-Fi to synchronize its logged data to Aeroqual Cloud.

You can also connect Ranger to Aeroqual Cloud using your mobile phone as a hotspot by following the instructions on the video below

[video: https://www.youtube.com/watch?v=63\_dnp3u7p0]

## **TOOLS:**

- Wi-Fi network (1)
- Wi-Fi network credentials (1)

## Step 1 — Go to Settings

|           | Settings   |           |
|-----------|------------|-----------|
| Sensors   | All Health | у         |
| Logging   | On         | $\rangle$ |
| WiFi      |            | >         |
| AQI       | On         | >         |
| Units     |            | >         |
| Alarm     | On         | $\rangle$ |
| Calibrate |            | $\rangle$ |
| System    |            | >         |

 From the main screen, enter the Settings menu by pressing and holding the LEFT ARROW

#### Step 2 — Configure Wi-Fi

|           |          |           | Settings: Wi-Fi      |                  |  |  |  |  |
|-----------|----------|-----------|----------------------|------------------|--|--|--|--|
| 5         | Settings |           | Wi-Fi Enabled On     | Wi-Fi Enabled On |  |  |  |  |
| Sensors   | Head fai | ure       | Networks             | :                |  |  |  |  |
| Logging   | On       | >         | Hot-Spot Off         |                  |  |  |  |  |
| WiFi      |          | >         | Clear Wi-Fi Password |                  |  |  |  |  |
| AQI       | On       | >         |                      |                  |  |  |  |  |
| Units     |          | >         |                      |                  |  |  |  |  |
| Alarm     | On       | $\rangle$ |                      |                  |  |  |  |  |
| Calibrate |          | >         |                      |                  |  |  |  |  |
| Suctom    |          | Υ.        |                      |                  |  |  |  |  |

- Navigate to the Wi-Fi submenu
- Then, navigate to the Networks submenu

### Step 3 — Select your Network

| Settings: Wi-Fi Network | s             |
|-------------------------|---------------|
| ATTWU8RqXi              | ~             |
| JCparty2                | ((r           |
| LannicksNetwork         | (( <b>r</b>   |
| USBISF                  | (( <b>t</b> · |
| Tanner-Shania           | (( <b>r</b>   |
| Step-Google             | (( <b>r</b> · |
| Golden Wi-Fi            | ((·           |
| DIRECT-gZ-FireTV_99aa   | ((t·          |
| 0D79D61B                | (;;           |

- Next will appear a list of available Wi-Fi networks
- Select the network you'd like to connect to.
- (i) To refresh the list of available networks, exit and re-enter the current menu.
- Please note that the Ranger may *not* connect to an Open network.

#### Step 4 — Enter password

| ATTWU8RqXi              |   |             | ATTWU8RqXi ATTWU8RqXi |                |   |     |       |                |   | A       | TTWU | 8RqX | i |   |        |
|-------------------------|---|-------------|-----------------------|----------------|---|-----|-------|----------------|---|---------|------|------|---|---|--------|
| Password e9q67m+k%n+r 🗸 |   | Password es |                       | e9q67m+k%n+r 🗸 |   | Pas | sword | e9q67m+k%n+r 🗸 |   | ‹%n+r ✓ |      |      |   |   |        |
| 1                       | 2 | 3           | 4                     | More           | 1 |     | 2     | 3              | 4 | More    | 1    | 2    | 3 | 4 | More   |
| 5                       | 6 | 7           | 8                     | CAPS           | 5 |     | 6     | 7              | 8 | CAPS    | 5    | 6    | 7 | 8 | CAPS   |
| 9                       | 0 | а           | b                     | Space          | 9 |     | 0     | а              | b | Space   | 9    | 0    | а | b | Space  |
| с                       | d | e           | f                     | Delete         | С |     | d     | e              | f | Delete  | С    | d    | e | f | Delete |
| g                       | h | i           | j                     |                | g |     | h     | i              | j |         | g    | h    | i | j |        |
| k                       | 1 | m           | n                     |                | k |     | 1     | m              | n |         | k    | 1    | m | n |        |
| 0                       | р | q           | r                     |                | 0 |     | р     | q              | r |         | 0    | р    | q | r |        |
| S                       | t | u           | v                     |                | S |     | t     | u              | v |         | S    | t    | u | v |        |
| w                       | х | у           | z                     | Cancel         | w |     | х     | у              | z | Cancel  | w    | х    | у | z | Cancel |
| "                       | ; | :           | 1                     | Submit         |   |     | ;     | :              | ! | Submit  |      | ;    | : | 1 | Submit |

- Enter the Wi-Fi password
- To select a capital letter, select "CAPS"
- To select from a list of special characters, select "More"
- Finally, select "Submit"

### Step 5 — Verify connection

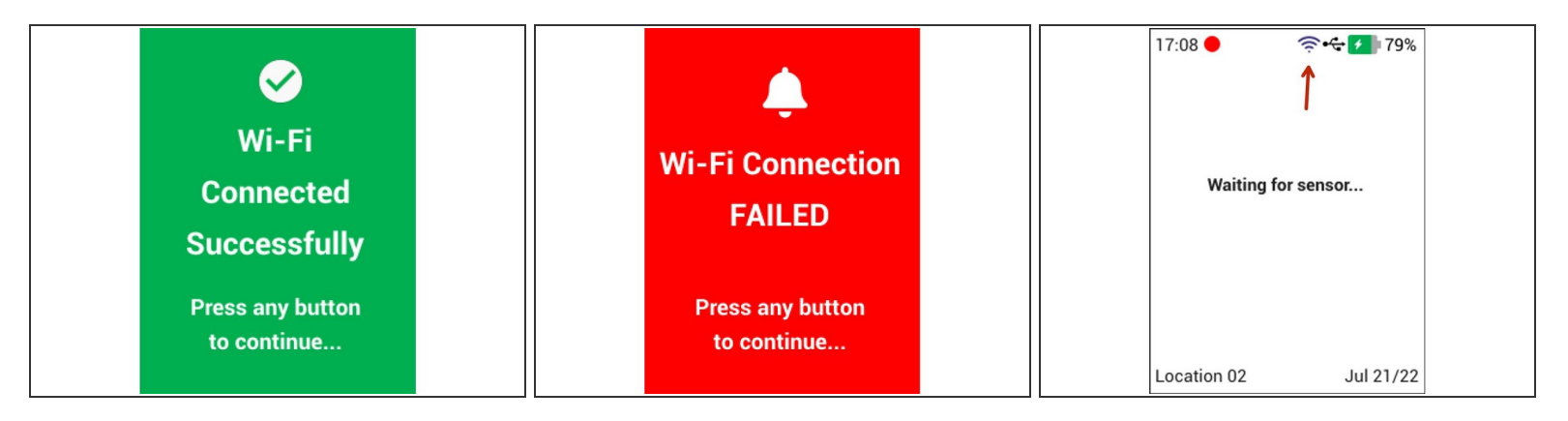

- A message will appear, confirming a successful or failed connection to Wi-Fi.
- To exit the Settings menu and return to the Main screen, press and hold the LEFT ARROW
- Confirm that the Wi-Fi icon now appears on the Main screen
- (i) Ranger can remember multiple Wi-Fi networks

For further support, contact Aeroqual Support.